## CÓMO HACER CONSULTAS SENCILLAS EN AVANCE

Accedemos al módulo "Avance" desde el Menú Principal

| stsorolla - stsorolla.umhnet.es:4125 - Co<br>inicio-modulo.jsf × +                                                                                                    | nexión a Escritorio remoto                | -                                                                                                    |     |   |   | . 0 | X |
|----------------------------------------------------------------------------------------------------|-------------------------------------------|----------------------------------------------------------------------------------------------------|-----|---|---|-----|---|
| ( Initial and Initial and Initial and Initial And Initial And Initia And Initia And Initia And Initia And Initia And Initia And Initia And Initia And Initia And Initia And Initia And Initia And Initia And Initia And Initia And Initia And Initia And Initia And Initia And Initia And Initia And Initia And Initia And Ini | /paginaInicio?_adf.ctrl-state=hf3s1oalw_3 | V C Buscar                                                                                                    | ☆ 🖬 | 1 | ŀ | n g | = |
| Hola, MARIA<br>ASUNCION PASCUAL<br>MOYA<br>Consulta tus datos de perfil                                                                                                    | 🔅<br>Administración                       | Económico<br>• Documenta                                                                                                    |     |   |   |     |   |
| ¿Buscas una aplicación o<br>una operación frecuente?<br>Q                                                                                                    | tt <b>i</b><br>Económico                  | <ul> <li>Justificantes del Gasto</li> <li>Docuconta</li> <li><u>Avance - Análisis Presupuestario</u></li> <li>Tesorería Central</li> </ul> |     |   |   |     |   |
|                                                                                                    | 🛄<br>Contración y compras                 | • Proyectos<br>• Gestión de Inventario<br>• Fiscal                                                                                         |     |   |   |     |   |
|                                                                                                    | Contabilidad analítica                    | <ul> <li>Gestión Centralizada</li> <li>Contabilidad Financiera</li> <li>Gestión de ingresos</li> <li>Presupuestación</li> </ul>            |     |   |   |     |   |

Una vez dentro, entramos en "Presupuesto Corriente de Gastos":

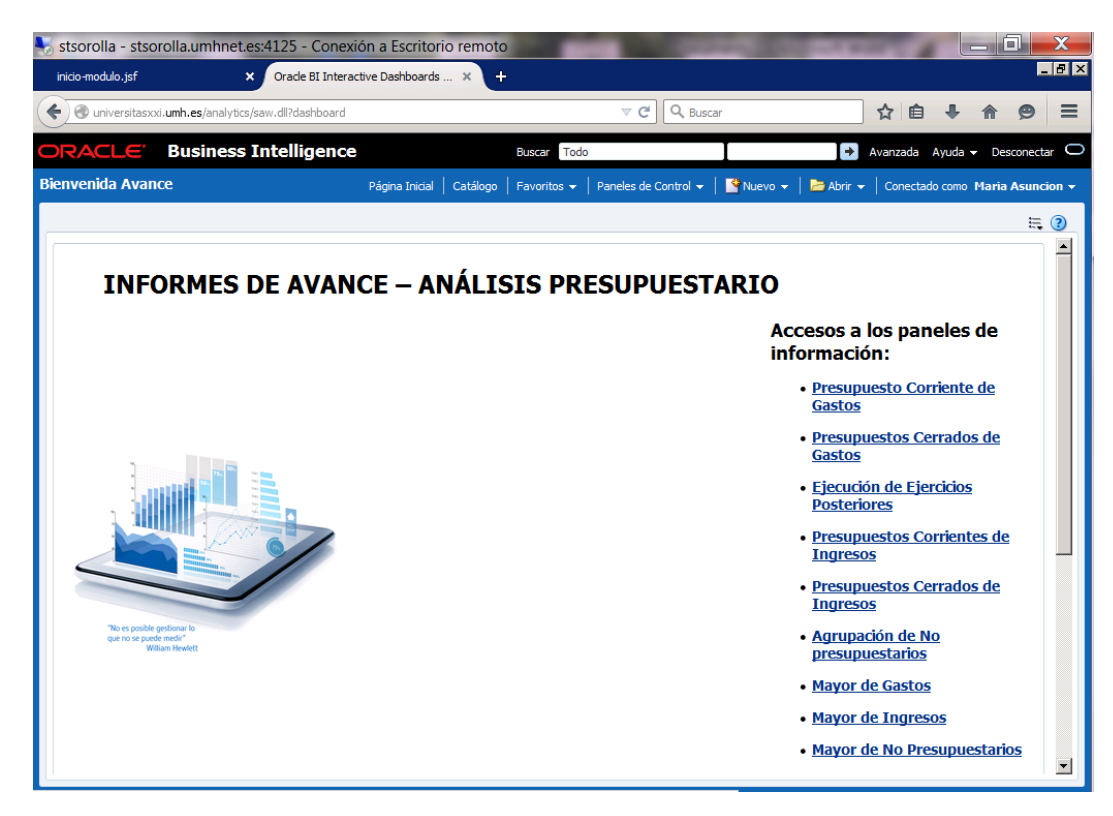

| Y nos | aparece la si | guiente pantal | la en la que s | e nos pide: | "Indique las | acotaciones | a realizar" |
|-------|---------------|----------------|----------------|-------------|--------------|-------------|-------------|
|       |               |                |                |             |              |             |             |

| stsorolla - stsorolla.u<br>inicio-modulo.jsf             | mhnet.es:4125 - Conexi × Orade BI Interac | ón a Escritorio rem<br>tive Dashboards × | noto<br>+                                                                                                    |          |                        |              |               |                      | 4       |         | _ 0        |        | X<br>B |
|----------------------------------------------------------|-------------------------------------------|------------------------------------------|----------------------------------------------------------------------------------------------------|----------|------------------------|--------------|---------------|----------------------|---------|---------|------------|--------|--------|
| 🕞 🛞 universitasxxi.umh.e                                 | <b>s</b> /analytics/saw.dll?Dashboard&    | PortalPath=/shared/Avan                  | ce/_portal/Presupuest                                                                                                    | to Cc    | ⊽ C Q, Buscar          |              |               | ☆                    | Ê       | ŧ       | <b>^</b>   | 9      | Ξ      |
| DRACLE Bus                                               | siness Intelligence                       |                                          | Buscar Todo                                                                                                    |          |                        |              | ŀ             | Avanza               | ada A   | yuda 🗸  | Desco      | nectar | ¢      |
| resupuesto Corriente                                     | e de Gastos                               | Página Inicial   Caták                   | ogo   Favoritos 🗸                                                                                                    | Pan      | eles de Control 👻 📔    | 🔮 Nuevo 👻    | 📔 🗁 Abrir     | 👻   Con              | nectado | como I  | Maria A    | suncio | m      |
| Acotación Informe de s                                   | aldos Estado de ejecución                 | Situación a una fecha                    | Evolución mensual                                                                                                    | Co       | mparación interanual   | Informe de   | e crédito vin | iculante             | Estado  | o de ap | lici »     | ≒ (    | ?      |
| Indique las acotacio * Ejercicio Clasificación Ornánica: | 2017 V<br>(Todos los Valores de Columna)  |                                          |                                                                                                    | ~        | Exclusión Clasificaci  | ón Orgánica: | Seleccion     | ar Valor<br>ar Valor |         |         | ~          |        |        |
| Clasificación Funcional:                                 | (Todos los Valores de Columna)            |                                          |                                                                                                    | ~        | Exclusión Clasificació | n Económica: | Seleccion     | ar Valor             |         |         | ~          |        |        |
| Clasificación Económica:                                 | (Todos los Valores de Columna)            |                                          |                                                                                                    | *        | Búsqueda Exac          | ta Orgánica: | No 🗸          |                      |         |         |            |        |        |
| Expediente Gestor                                        | (Todos los Valores de Columna)            |                                          |                                                                                                    | ~        |                        |              |               |                      |         |         |            |        |        |
| Tercero                                                  | (Todos los valores de Coldinina)          |                                          |                                                                                                    | •        |                        |              |               | Aplicar              | Res     | tablece | r <b>v</b> |        |        |
| 4                                                        | Selección f                               | echa contable                            | or the contraction of the contraction of the contr | - 4 - 64 | - 111- 22/20/2017      | 体            |               |                      |         |         |            |        |        |
|                                                          | Pedia Contal                              | le Desue (01/01/2017                     |                                                                                                    | ritabi   | Aplicar Res            | tablecer 👻   |               |                      |         |         |            |        |        |
| 4                                                        | Indicar la<br>* Clasificaci               | clasificación a la q                     | ue mostrar dato:<br>💌                                                                                                    | s y :    | Subtotales de la       | consulta     |               |                      |         |         |            |        |        |
| Bienvenida Avance: page 1                                | L > Presupuesto Corriente de G            | astos: Acotación                         |                                                                                                    |          |                        |              |               |                      |         |         |            |        |        |

Desplegamos la Clasificación Orgánica y esperamos a que cargue los valores:

| stsorolla - stso  | orolla.u          | mhne             | et.es:4125 - Conexi      | ón a Escritorio ren     | noto                  | The second                               | -               | and here?          |                                       |            |
|-------------------|-------------------|------------------|--------------------------|-------------------------|-----------------------|------------------------------------------|-----------------|--------------------|---------------------------------------|------------|
| inicio-modulo.jsf |                   |                  | × Oracle BI Interac      | tive Dashboards 🗙       | +                     |                                          |                 |                    |                                       | _ 8 >      |
| 🗧 🕙 universitasx  | xxi. <b>umh.e</b> | <b>s</b> /analy  | tics/saw.dll?Dashboard&F | PortalPath=/shared/Avar | nce/_portal/Presupues | to Cc 🔻 🥙 🔍 Buscar                       |                 | ☆                  | 自 🖡 🏠                                 | ⊜ =        |
| DRACLE            | Bus               | ines             | s Intelligence           |                         | Buscar Todo           |                                          | T               | Avan:              | zada Ayuda <del>-</del> Des           | conectar 🛙 |
| esunuesto Co      | orriente          | e de G           | astos                    | Rágina Inicial 🕴 Catál  | ogo Eavoritos -       | Papeles de Control 🚽                     |                 | l 🛤 Abrir 🚽 🗌 Co   | nectado como Maria                    | Asuncion - |
|                   |                   |                  |                          |                         |                       |                                          |                 |                    |                                       | Astricion  |
| cotación Info     | orme de s         | aldos            | Estado de ejecución      | Situación a una fecha   | Evolución mensual     | Comparación interanual                   | Informe de      | crédito vinculante | Estado de aplici»                     | Ξ, 🕐       |
| 4                 |                   |                  |                          |                         |                       |                                          |                 |                    |                                       | ך ר        |
| The second second |                   |                  |                          |                         |                       |                                          |                 |                    |                                       |            |
| Indique las a     | acotack           | ones a           | realizar                 |                         |                       |                                          |                 |                    |                                       |            |
| *                 | Ejercicio         | 2017             | ~                        |                         |                       | Exclusión Clasificad                     | ión Orgánica:   | Seleccionar Valor  | · · · · · · · · · · · · · · · · · · · |            |
| Clasificación O   | Orgánica:         | (Todos<br>Espere | los Valores de Columna)  |                         |                       | <ul> <li>Exclusión Clasificac</li> </ul> | ión Funcional:  | Seleccionar Valor  | •                                     |            |
| Clasificación Fu  | uncional:         | Lopere           |                          |                         |                       | Exclusión Clasificacio                   | ón Económica:   | Seleccionar Valor  | •                                     |            |
| Clasificación Eco | onómica:          |                  |                          |                         |                       | Búsqueda Exa                             | cta Orgànica: [ |                    |                                       |            |
| Expediente        | Tercero           |                  |                          |                         |                       |                                          |                 |                    |                                       |            |
|                   | rereero           |                  |                          |                         |                       |                                          |                 |                    |                                       |            |
|                   |                   |                  |                          |                         |                       |                                          |                 | Aplicar            | Restablecer 🔻                         |            |
|                   |                   | _                |                          |                         |                       |                                          |                 |                    |                                       |            |
|                   |                   | Buscar.          | <br>Selección f          | echa contable           |                       |                                          |                 |                    |                                       |            |
|                   |                   |                  | occesion r               |                         | <b>*</b>              |                                          | <b>*</b> *      |                    |                                       |            |
|                   |                   |                  | Fecha Contab             | le Desde 01/01/2017     | 20 Fecha Co           | ntable Hasta 22/09/2017                  | 20              |                    |                                       |            |
|                   |                   |                  |                          |                         |                       | Aplicar Re                               | stablecer 👻     |                    |                                       |            |
|                   |                   |                  |                          |                         |                       |                                          |                 |                    |                                       | Η 🗌        |
| 4                 |                   |                  |                          |                         |                       |                                          |                 |                    |                                       |            |
|                   |                   |                  | Indicar la               | clasificación a la q    | ue mostrar dato       | s y subtotales de la                     | consulta        |                    |                                       |            |
|                   |                   |                  | * Clasificaci            | ón: Económica           | ~                     |                                          |                 |                    |                                       |            |
|                   |                   |                  |                          |                         |                       | Aplicar Rest                             | ablecer 👻       |                    |                                       |            |
|                   |                   |                  |                          |                         |                       |                                          |                 |                    |                                       |            |
| Bienvenida Avanc  | ce: page 1        | > Pre            | supuesto Corriente de G  | astos: Acotación        |                       |                                          |                 |                    |                                       | _          |

| ond vez curgadas las organicas, le dantos a la opeion <b>ivias/ basea</b> | Una vez cargadas l | as orgánicas, | le damos a la | a opción <b>"Más/Buscar"</b> | : |
|---------------------------------------------------------------------------|--------------------|---------------|---------------|------------------------------|---|
|---------------------------------------------------------------------------|--------------------|---------------|---------------|------------------------------|---|

| stsorolla - stsorolla.u<br>inicio-modulo.jsf                                                                                                    | imhnet.es:4125 - Conex<br>× Orade BI Intera                                                                                                    | ón a Escritorio rem                                                      | noto<br>+             |                                                                                                    |                                                                                               | 1.000                                          |                           |              |
|----------------------------------------------------------------------------------------------------|----------------------------------------------------------------------------------------------------|--------------------------------------------------------------------------|-----------------------|----------------------------------------------------------------------------------------------------|-----------------------------------------------------------------------------------------------|------------------------------------------------|---------------------------|--------------|
| <ul> <li>Iniversitasxxi.umh.e</li> </ul>                                                                                                    | s/analytics/saw.dll?Dashboard&                                                                                                    | PortalPath=/shared/Avan                                                  | ice/_portal/Presupues | to Cc 🔻 🖸 🔍 Buscar                                                                                       |                                                                                               | ☆                                              | 自 🖡 🏠                     | 9 =          |
| DRACLE' Bus                                                                                                    | siness Intelligence                                                                                                    |                                                                          | Buscar Todo           |                                                                                                    |                                                                                               | Avanz                                          | ada Ayuda <del>-</del> De | esconectar 🔾 |
| resupuesto Corriento                                                                                                    | e de Gastos                                                                                                    | Página Inicial   Catálo                                                  | ogo   Favoritos 👻     | Paneles de Control 👻 📔                                                                                   | 💁 Nuevo 👻 📔 🍋                                                                                 | Abrir 👻   Co                                   | nectado como Mari         | a Asuncion 👻 |
| Acotación Informe de s                                                                                                    | aldos Estado de ejecución                                                                                                    | Situación a una fecha                                                    | Evolución mensual     | Comparación interanual                                                                                   | Informe de crédit                                                                             | o vinculante                                   | Estado de aplici»         | E. 🕐         |
| <ul> <li>Indique las acotacia</li> <li>* Ejercicio</li> <li>Clasificación Orgánica:</li> <li>Clasificación Funcional:</li> <li>Clasificación Económica:</li> <li>Expediente Gestor</li> <li>Tercero</li> </ul> | Interior de la realizar<br>2017 V<br>(Todos los Valores de Columna)<br>(Ortodos los Valores de Columna)<br>(Ortodos | mna)<br>IA, JESUS TADEO<br>JÓN)<br>echa contable<br>le Desde (01/01/2017 | B Fecha Co            | Exclusión Clasificació<br>Exclusión Clasificació<br>iór<br>ac<br>ntable Hasta 22/09/2017<br>Aplicar Rest | śn Orgánica:Selec<br>in Fundonal:Selec<br>I Económica:Selec<br>ta Orgánica: No ♥<br>ablecer ♥ | ccionar Valor<br>ccionar Valor<br>2<br>Aplicar | ▼<br>▼<br>Restablecer ▼   |              |
|                                                                                                    | * Clasificad                                                                                                    | ón: Económica                                                            | ~                     |                                                                                                    |                                                                                               |                                                |                           |              |
| Bienvenida Avance: page 1                                                                                                    | > Presunuesto Corriente de G                                                                                                    | astos: Acotación                                                         |                       | Aplicar Restal                                                                                           | blecer 👻                                                                                      |                                                |                           |              |

## Nos abre un desplegable:

|                 | f                   |         | × Oracle BI Interac                                                                                                    | tive Dashboards 🗙                                                                                                    | +                      |            |                    |              |             |            |         |        |         |        |        |
|-----------------|---------------------|---------|----------------------------------------------------------------------------------------------------|----------------------------------------------------------------------------------------------------|------------------------|------------|--------------------|--------------|-------------|------------|---------|--------|---------|--------|--------|
| ) 🛞 universit   | asxxi. <b>umh.e</b> | s/analy | tics/saw.dll?Dashboard&F                                                                                                    | ortalPath=/shared/Avar                                                                                                    | nce/_portal/Presupues  | to Cc      | ⊽ C <sup>4</sup> C | & Buscar     |             |            | ☆       | Ê      | ÷       | n g    | 9      |
| RACLE           | E Bus               | ines    | s Intelligence                                                                                                    |                                                                                                    | Buscar Todo            | -          |                    | I            |             | Þ          | Avanza  | ada Ay | uda 👻   | Descor | nectar |
| supuesto (      | Corrient            |         |                                                                                                    |                                                                                                    |                        |            |                    | rol 👻 📔      | 🖣 Nuevo 👻   | Abrir      |         |        |         |        |        |
|                 |                     |         |                                                                                                    | -                                                                                                    |                        |            |                    |              |             | 6 hu       |         | -      |         |        | ÷ (    |
| stación         | Informe de s        |         |                                                                                                    | Situación a una fecha                                                                                                    | Evolución mensual      |            |                    | iteranual    |             |            | ulante  |        | de apli | G: »   |        |
|                 |                     |         |                                                                                                    |                                                                                                    |                        |            |                    |              |             |            |         |        |         |        |        |
|                 |                     |         |                                                                                                    |                                                                                                    |                        |            |                    |              |             |            |         |        |         |        |        |
| indique las     | s acotaci           | ones a  | realizar                                                                                                    |                                                                                                    |                        |            |                    |              |             |            |         |        |         |        |        |
|                 | * Ejercicio         | 2017    | ~                                                                                                    |                                                                                                    |                        |            | Exclusión          | Clasificació | n Orgánica: | Selecciona | r Valor |        |         | ~      |        |
| Clasificación   | n Orgánica:         | (Todos  | los Valores de Columna)                                                                                                    |                                                                                                    |                        | ~          | Exclusión          | Clasificació | Funcional:  | Selecciona | r Valor |        |         | ~      |        |
| Clasificación   | n Funcional:        | (Todos  | los Valores de Columna)                                                                                                    |                                                                                                    |                        | ~          | Exclusión C        | lasificación | Económica:  | Selecciona | r Valor |        |         | ~      |        |
| Clasificación I | Económica:          | (Todos  | los Valores de Columna)                                                                                                    |                                                                                                    |                        | *          | Búsq               | ueda Exact   | a Orgánica: | No 🗸       |         |        |         |        |        |
| Expedie         | ente Gestor         | (Todo   | Seleccionar Valores                                                                                                    |                                                                                                    |                        |            |                    |              |             |            |         |        |         | C      | ×      |
|                 | Tercero             | (Todo   | Disponible                                                                                                    |                                                                                                    |                        | æ          |                    | Foloccion    | ada         |            |         |        |         |        | 1      |
|                 |                     |         | Disponible                                                                                                    |                                                                                                    |                        |            | 3                  | (Todos los   | Valores de  | Columna)   |         |        |         | •      |        |
|                 |                     |         | Nombre Empieza por                                                                                                    |                                                                                                    |                        |            |                    | (1000310.    | valor ca ac | columnay   |         |        |         |        |        |
|                 |                     |         | Buscar                                                                                                    | Coinci                                                                                                    | dir Mayúsculas/Minúscu | ulas       |                    |              |             |            |         |        |         |        |        |
|                 |                     |         | 00 - GESTIÓN GENER                                                                                                    | RAL                                                                                                    |                        |            |                    |              |             |            |         |        |         |        |        |
|                 |                     |         | 0000 - GESTIÓN GEN                                                                                                    | IERAL<br>RCTÓN)                                                                                                    |                        |            | ≫                  |              |             |            |         |        |         |        |        |
|                 |                     |         | 00AA00 - PASTOR C                                                                                                    | IURANA, JESUS TADEO                                                                                                    |                        |            | 55                 |              |             |            |         |        |         |        |        |
|                 |                     |         |                                                                                                    |                                                                                                    |                        |            |                    |              |             |            |         |        |         |        |        |
|                 |                     |         | 00AA0001 - (SIN DE<br>00AA0001GE - CAN                                                                                                    | SCRIPCIÓN)<br>DIDATO ELECCIONES A F                                                                                                    | RECTOR 2011            |            |                    |              |             |            |         |        |         |        |        |
|                 |                     |         | 00AA0001 - (SIN DE<br>00AA0001GE - CAND<br>00AA0023 - (SIN DE<br>00AA0023GE - FLEC                                                                                         | SCRIPCION)<br>DIDATO ELECCIONES A F<br>SCRIPCIÓN)<br>CIONES A RECTOR 2015                                                                                     | RECTOR 2011            |            | 8                  |              |             |            |         |        |         |        |        |
|                 |                     |         | 00AA0001 - (SIN DE<br>00AA0001GE - CANL<br>00AA0023 - (SIN DE<br>00AA0023GE - ELEC<br>00AA0025 - (SIN DE                                                                   | SCRIPCION)<br>DIDATO ELECCIONES A F<br>SCRIPCIÓN)<br>CIONES A RECTOR 2015<br>SCRIPCIÓN)                                                                       | RECTOR 2011            |            | 8                  |              |             |            |         |        |         |        |        |
|                 |                     |         | 00AA0001 - (SIN DE<br>00AA00013E - CANL<br>00AA0023 - (SIN DE<br>00AA0023GE - ELEC<br>00AA0025 - (SIN DE<br>00AA0026 - (SIN DE<br>00AA0026AA - sdfsc                       | SCRIPCION)<br>SIDATO ELECCIONES A F<br>SCRIPCIÓN)<br>CIONES A RECTOR 2015<br>SCRIPCIÓN)<br>SCRIPCIÓN)<br>Ifsdfsdfsdfsdf                                       | ECTOR 2011             |            | ও<br>ওও            |              |             |            |         |        |         |        |        |
|                 |                     |         | 00AA0001 - (SIN DE<br>00AA0001GE - CANI<br>00AA0023 - (SIN DE<br>00AA0023GE - ELEC<br>00AA0025 - (SIN DE<br>00AA0026 - (SIN DE<br>00AA0026 - (SIN DE                       | SCRIPCION)<br>DIDATO ELECCIONES A F<br>SCRIPCIÓN)<br>CIONES A RECTOR 2015<br>SCRIPCIÓN)<br>SCRIPCIÓN)<br>Ifsdfsdfsdfsdf<br>SCRIPCIÓN)                         | RECTOR 2011            | T          | 8<br>88            |              |             |            |         |        |         |        |        |
|                 |                     |         | 00AA0001 - (SIN DE<br>00AA0001GE - CANI<br>00AA0023 - (SIN DE<br>00AA0023 - (SIN DE<br>00AA0025 - (SIN DE<br>00AA0025 - (SIN DE<br>00AA0026 - (SIN DE                      | SCRIPCION)<br>DIDATO ELECCIONES A F<br>SCRIPCIÓN)<br>CIONES A RECTOR 2015<br>SCRIPCIÓN)<br>SCRIPCIÓN)<br>Hsdfsdfsdfsdf<br>SCRIPCIÓN)                          | RECTOR 2011            | Ţ          | 8<br>88            |              |             |            |         |        |         |        |        |
|                 |                     |         | 00AA0001 - (SIN DE<br>00AA0001 GE - CAN<br>00AA0023 - (SIN DE<br>00AA0023GE - ELEC<br>00AA0025 - (SIN DE<br>00AA0025 - (SIN DE<br>00AA0025 - (SIN DE<br>00AA0027 - (SIN DE | SCRIPCION)<br>DIDATO ELECCIONES A F<br>SCRIPCIÓN)<br>CIONES A RECTOR 2015<br>SCRIPCIÓN)<br>SCRIPCIÓN)<br>SCRIPCIÓN)<br>SCRIPCIÓN)<br>scripción)<br>scripción) | RECTOR 2011            | <b>•</b> ] | 8                  |              |             |            |         |        |         |        |        |

Introducimos los **cuatro primeros dígitos** de la clasificación orgánica que queremos consultar y le damos a "Buscar" (también podemos poner más detalle en la orgánica si, por ejemplo, sólo queremos consultar un proyecto concreto):

| s | Seleccion | ar Valores  |                                 |          |                                | () ×             |
|---|-----------|-------------|---------------------------------|----------|--------------------------------|------------------|
| S | Disponit  | ble         | æ                               |          | Seleccionado                   | /                |
|   | Nombre    | Empieza por | 14GU                            |          | (Todos los Valores de Columna) |                  |
|   |           | Buscar      | Coincidir Mayúsculas/Minúsculas |          |                                |                  |
|   | Cargando  | o           |                                 | >        |                                |                  |
|   |           |             |                                 |          |                                |                  |
|   |           |             |                                 |          |                                |                  |
|   |           |             |                                 | 3        |                                |                  |
|   |           |             |                                 | <b>3</b> |                                |                  |
|   |           |             |                                 |          |                                |                  |
|   |           |             |                                 |          |                                |                  |
|   |           |             |                                 |          |                                |                  |
|   |           |             |                                 |          |                                | Aceptar Cancelar |

Obtenemos el resultado de la consulta:

| sponioic                                                                                                    |                                                                                                    |                                                                                                    | 66      | Seleccionado                   | 6 |
|----------------------------------------------------------------------------------------------------|----------------------------------------------------------------------------------------------------|----------------------------------------------------------------------------------------------------|---------|--------------------------------|---|
| Nombre En<br>14GU0 - (S:<br>14GU000<br>14GU000<br>14GU00 | npieza por<br>Buscar<br>IIN DESCRIPCIÓN)<br>GERENCIA<br>1 - (SIN DESCRIPC<br>201 - CONVENIO (<br>202 - CONVENIO (<br>203 - Adaptación (<br>201 - CONVOCATO<br>3 - SIN DESCRIPC<br>3AS - ASESORAMI<br>3CN - ENTIDAD BA<br>4 - (SIN DESCRIPC<br>4CN - ENTIDAD BA<br>40T - Convenio de<br>5 - (SIN DESCRIPC | 14GU<br>Coincidir Mayúsculas/Minu<br>CIÓN)<br>COLABORACIÓN ENTRE UMH Y MIN<br>IÓN)<br>de la organización docente al sistem<br>ORIA DEL PROGRAMA CAMPUS DE E<br>IÓN<br>ENTO Y ASISTENCIA TÉCNICA<br>NICARIA BANCO SANTANDER<br>IÓN)<br>NICARIA BANCAJA<br>e colaboración entre el Consejo Supe<br>IÓN) | isculas | (Todos los Valores de Columna) |   |

Seleccionamos los valores que nos interesan utilizando el botón 🔹 :

| eccionar valores                                                                                                    |                                                                                                    |                                                                   | 2 |
|----------------------------------------------------------------------------------------------------|----------------------------------------------------------------------------------------------------|-------------------------------------------------------------------|---|
| isponible                                                                                                    | æ                                                                                                    | Seleccionado                                                      | 6 |
| Nombre Empieza por<br>Buscar                                                                                                    | 14GU<br>I Coincidir Mayúsculas/Minúsculas                                                                                                    | (Todos los Valores de Columna)<br><b>14GU</b> - (SIN DESCRIPCIÓN) |   |
| 14GU00 - GERENCIA<br>14GU001 - (SIN DESCRII<br>14GU0010T - CONVENI<br>14GU002 - (SIN DESCRII<br>14GU002S - Adaptació<br>14GU002GT - CONVOCA<br>14GU0003 - SIN DESCRIP<br>14GU003SCN - ENTIDAD<br>14GU0003CN - ENTIDAD<br>14GU0004CN - ENTIDAD<br>14GU0005 - (SIN DESCRI)<br>14GU0005 - (SIN DESCRI)<br>14GU0005 - (SIN DESCRI)<br>14GU0005 - (SIN DESCRI) | PCIÓN)<br>COLABORACIÓN ENTRE UMH Y MINISTE<br>PCIÓN)<br>n de la organización docente al sistema de<br>TORIA DEL PROGRAMA CAMPUS DE EXCE<br>CION<br>MIENTO Y ASISTENCIA TÉCNICA<br>BANCARIA BANCO SANTANDER<br>PCIÓN)<br>BANCARIA BANCAJA<br>de colaboración entre el Consejo Superior<br>PCIÓN)<br>BANCARIA CAJA DE AHORROS DEL MEDI | ><br>>><br><                                                      |   |

iOjo! No olvidemos quitar el valor que viene por defecto: "(Todos los valores de columna)"

Para ello utilizamos el botón (

| stsorolla - stsorolla.umhnet.es:4125 - Conexión a Escritorio remoto                                                                                                    | The Party of the Party of the P | of the local division in which the |                           |             |
|----------------------------------------------------------------------------------------------------|----------------------------------------------------------------------------------------------------|------------------------------------|---------------------------|-------------|
| inicio-modulo.jsf X Oracle BI Interactive Dashboards X +                                                                                                    |                                                                                                    |                                    |                           | _ 8         |
| 🗲 🕲 universitasxxi.umh.es/analytics/saw.dll?Dashboard&PortalPath=/shared/Avance/_portal/Presupues                                                                                                    | Cc 🔻 🖸 🔍 Buscar                                                                                                    | \$                                 | <b>自 ↓ ☆</b>              | 9 =         |
| DRACLE Business Intelligence Buscar Toda                                                                                                    |                                                                                                    | 🔿 Avanz                            | ada Ayuda <del>v</del> De | sconectar C |
|                                                                                                    | Paneles de Control 👻   🔮 N                                                                                                    |                                    |                           |             |
| Acotación Informe de saldos Estado de ejecución Situación a una fecha Evolución mensual                                                                                                    | Comparación interanual Ir                                                                                                    | nforme de crédito vinculante       | Estado de aplici»         | E, 🕐        |
| 4                                                                                                    |                                                                                                    |                                    |                           | <u>^</u>    |
| Indique las acotaciones a realizar                                                                                                    |                                                                                                    |                                    |                           |             |
| * Ejercicio 2017 🗸                                                                                                    | Exclusión Clasificación O                                                                                                    | rgánica:Seleccionar Valor          | *                         |             |
| Clasificación Organica: (Todos los Valores de Columna)                                                                                                    | Exclusion Clasificación Fu                                                                                                    | ncional:Seleccionar Valor          | ~                         |             |
| Clasificación Fronómica: (Todos los Valores de Columna)                                                                                                    | Búsqueda Evacta O                                                                                                    | rgánica: No 🗸                      | •                         |             |
| Expediente Gestor (Todd                                                                                                    |                                                                                                    | guncur                             |                           |             |
| Tercero (Todo                                                                                                    | -                                                                                                    |                                    |                           |             |
| Disponible                                                                                                    | Seleccionado                                                                                                    |                                    |                           |             |
| Nombre Empieza por 14GU                                                                                                    | 1460 - (SINT                                                                                                    | JESCRIPCION                        |                           |             |
| Buscar Coincidir Mayúsculas/Minúscu                                                                                                    | s                                                                                                    |                                    |                           |             |
| 14GU00 - GERENCIA                                                                                                    |                                                                                                    |                                    |                           |             |
| 14600001 - (SIN DESCRIPCION)<br>146000010T - CONVENIO COLABORACIÓN ENTRE UMH Y MINIST                                                                                                    | <b>₩</b>                                                                                                    |                                    |                           |             |
| 14GU0002 - (SIN DESCRIPCION)<br>14GU0002AS - Adaptación de la organización docente al sistema de<br>14GU0002AS - Adaptación de la organización docente al sistema de<br>14GU0002 - (SIN DESCRIPCION) | <b>&gt;&gt;&gt;</b>                                                                                                    |                                    |                           |             |
| 14GU00020T - CONVOCATORIA DEL PROGRAMA CAMPUS DE EXC<br>14GU0003 - SIN DESCRIPCION                                                                                                    |                                                                                                    |                                    |                           |             |
| 14GU0003AS - ASESORAMIENTO Y ASISTENCIA TÉCNICA<br>14GU0003CN - ENTIDAD BANCARIA BANCO SANTANDER                                                                                                    |                                                                                                    |                                    |                           |             |
| 14GU0004 - (SIN DESCRIPCIÓN)<br>14GU0004CN - ENITIDAD BANCARIA BANCA 14                                                                                                    | <b>**</b>                                                                                                    |                                    |                           |             |
| 146000040T - Convenio de colaboración entre el Consejo Superio                                                                                                    |                                                                                                    |                                    |                           |             |
| 146000005 (SIN DESCRIPCION)<br>146000005 N - ENTIDAD BANCARIA CAJA DE AHORROS DEL MEDI                                                                                                    | 1                                                                                                    |                                    |                           |             |
|                                                                                                    |                                                                                                    |                                    |                           |             |
|                                                                                                    |                                                                                                    |                                    | Aceptar Car               | ncelar      |

Una vez tenemos las orgánicas que deseamos consultar, le damos al botón Aceptar y vemos que en la acotación ya nos aparece la/s orgánica/s que hemos seleccionado:

| Presupuest                                  | o Corriente                                                                                                  | de Gastos                                                                                                    | Página Inicial   Catál                  | ogo   Favoritos 🗸 | Paneles de Control 👻 📔                                                                                                    | Nuevo 👻 🏻                                                            | 🔁 Abrir 👻   Coi                                                          | nectado como Maria           | Asunci |
|---------------------------------------------|----------------------------------------------------------------------------------------------------|----------------------------------------------------------------------------------------------------|-----------------------------------------|-------------------|----------------------------------------------------------------------------------------------------|----------------------------------------------------------------------|--------------------------------------------------------------------------|------------------------------|--------|
| Acotación                                   | Informe de sa                                                                                                | ldos Estado de ejecución                                                                                                    | Situación a una fecha                   | Evolución mensual | Comparación interanual                                                                                                    | Informe de cr                                                        | édito vinculante                                                         | Estado de aplici»            | E,     |
| Clasifica<br>Clasifica<br>Clasificad<br>Exp | * Ejercicio 2<br>ación Orgánica: 2<br>ción Funcional: (<br>ión Económica: 0<br>ediente Gestor (<br>Tercero ( | 2017  Value - (SIN DESCRIPCIÓN) (Todos los Valores de Column (Todos los Valores de Column (Todos los Valores de Column (Todos los Valores de Column | a)<br>a)<br>a)                          |                   | Exclusión Clasificaci<br>Exclusión Clasificaci<br>Exclusión Exclusión Exclusión<br>Exclusión Exclusión<br>Exclusión Exclusión<br>Exclusión Exclusión<br>Exclusión Exclusión<br>Exclusión Exclusión<br>Exclusión<br>Exclus | ón Orgánica:S<br>ón Funcional:S<br>n Económica:S<br>:ta Orgánica: No | eleccionar Valor<br>eleccionar Valor<br>eleccionar Valor<br>v<br>Aplicar | v<br>v<br>v<br>Restablecer v | ]      |
| 4                                           |                                                                                                    | Selección<br>Fecha Cont                                                                                                    | fecha contable<br>able Desde 01/01/2017 | 🖄 Fecha Cor       | ntable Hasta 28/09/2017<br>Aplicar Res                                                                                                    | tablecer 🗸                                                           |                                                                          |                              |        |

**jOJO!** Debemos darle al botón **"Aplicar"** para que se quede grabada la acotación que hemos seleccionado.

| stsorolla - stsorolla.u   | umhnet.es:4125 - Conexión a Escritorio remoto                                        |                                                                   |
|---------------------------|--------------------------------------------------------------------------------------|-------------------------------------------------------------------|
| inicio-modulo.jsf         | × Oracle BI Interactive Dashboards × +                                               |                                                                   |
| e ouniversitasxxi.umh.e   | s/analytics/saw.dll?Dashboard&PortalPath=/shared/Avance/_portal/Presupuesto Cc ⊽ ♂ ☐ | k Buscar ☆ 🖨 🗍 🖨 😕 🚍                                              |
|                           | siness Intelligence Burger Toda                                                      | Avanzada Avuda – Desconectar                                      |
|                           |                                                                                      |                                                                   |
| resupuesto Corriente      | e <b>Ge Gastos</b> Página Inicial   Catálogo   Favoritos →   Paneles de Contr        | rol 🔻   📓 Nuevo 👻   🗁 Abrir 👻   Conectado como 🛛 Maria Asuncion 👻 |
| Acotación Informe de s    | aldos Estado de ejecución Situación a una fecha Evolución mensual Comparación in     | iteranual 🛛 Informe de crédito vinculante 🛛 Estado de aplic » 🗮 🧿 |
|                           |                                                                                      |                                                                   |
| 4                         |                                                                                      |                                                                   |
| Indique las acotaci       | ones a realizar                                                                      |                                                                   |
| * Ejercicio               | 2017 Exclusión (                                                                     | Clasificación Orgánica:Seleccionar Valor                          |
| Clasificación Orgánica:   | 28CV - (SIN DESCRIPCIÓN) 💌 Exclusión C                                               | Clasificación Funcional:Seleccionar Valor                         |
| Clasificación Funcional:  | (Todos los Valores de Columna) 💌 Exclusión Cl                                        | lasificación Económica:Seleccionar Valor                          |
| Clasificación Económica:  | (Todos los Valores de Columna) 💌 Búsqu                                               | ueda Exacta Orgánica: No 💌                                        |
| Expediente Gestor         | (Todos los Valores de Columna)                                                       |                                                                   |
| Tercero                   | (Todos los Valores de Columna)                                                       |                                                                   |
|                           |                                                                                      | Aplicar Restablecer 🗸                                             |
|                           |                                                                                      |                                                                   |
| 4                         |                                                                                      |                                                                   |
|                           | Selección fecha contable                                                             |                                                                   |
|                           | Facha Contable Decde 01/01/2017 Decha Contable Hacta 22/                             | 09/2017                                                           |
|                           |                                                                                      |                                                                   |
|                           | Aplicar                                                                              | r Restablecer 🔻                                                   |
| 4                         |                                                                                      |                                                                   |
| 4                         |                                                                                      |                                                                   |
|                           | Indicar la clasificación a la que mostrar datos y subtotales                         | s de la consulta                                                  |
|                           | * Clasificación: Económica                                                           |                                                                   |
|                           | Aplicar                                                                              | Restablecer 🗸                                                     |
|                           |                                                                                      | ······································                            |
| Bienvenida Avance: page : | 1 > Presupuesto Corriente de Gastos: Acotación                                       | -                                                                 |

En el siguiente apartado *"Selección fecha contable",* dejamos la Fecha contable tal y como está (no es necesario que le demos a Aplicar):

| 4 |                                                                     |
|---|---------------------------------------------------------------------|
|   | Selección fecha contable                                            |
|   | Fecha Contable Desde 01/01/2017 🖄 Fecha Contable Hasta 22/09/2017 🖏 |
|   | Aplicar Restablecer 👻                                               |

Por último, en el apartado *"Indicar la clasificación a la que mostrar datos y subtotales de la consulta",* vamos a indicarle cómo queremos que nos ordene el informe.

## Valor por defecto: Económica

|                | * Clasificación: Económica                                                                              |
|----------------|----------------------------------------------------------------------------------------------------|
|                | Aplicar Restablecer -                                                                                   |
|                |                                                                                                    |
|                |                                                                                                    |
| cambiamos po   | or: Orgánica                                                                                            |
| cambiamos po   | or: Orgánica                                                                                            |
| cambiamos po   | or: Orgánica                                                                                            |
| cambiamos po   | or: Orgánica<br>Indicar la clasificación a la que mostrar datos y subtotales de la consulta             |
| o cambiamos po | Indicar la clasificación a la que mostrar datos y subtotales de la consulta<br>*Clasificación: Orgánica |

**iOjo!** Debemos darle al botón "Aplicar" para que nos acepte el cambio.

La consulta nos debe quedar así:

| inicio-modulo.jsf                                                                                                    | Conexi     Conexi     Conexi     Conexi     Conexi     Conexi     Conexi     Conexi                                                            | tive Dashboards ×       | +                     |                                         | _                                                                                              | _                                                        | -                                                                              |                           |              |
|----------------------------------------------------------------------------------------------------|----------------------------------------------------------------------------------------------------|-------------------------|-----------------------|-----------------------------------------|------------------------------------------------------------------------------------------------|----------------------------------------------------------|--------------------------------------------------------------------------------|---------------------------|--------------|
| e 🕲 universitasxxi.umh.                                                                                                    | es/analytics/saw.dll?Dashboard&                                                                                                    | PortalPath=/shared/Avan | ice/_portal/Presupues | to Co                                   | ⊽ C <sup>e</sup> Q, Buscar                                                                     |                                                          | ☆                                                                              | 自 🖡 🏠                     | 9            |
| DRACLE' Bu                                                                                                    | siness Intelligence                                                                                                    |                         | Buscar Todo           |                                         | I                                                                                              |                                                          | → Avanz                                                                        | ada Ayuda <del>v</del> De | esconectar ( |
| resupuesto Corrient                                                                                                    | e de Gastos                                                                                                    | Página Inicial 🛛 Caták  | ogo   Favoritos 🗸     | Pan                                     | eles de Control 👻 📔                                                                            | 🖣 Nuevo 👻                                                | 📔 🗁 Abrir 👻 📔 Cor                                                              | nectado como Maria        | a Asuncion   |
| Acotación Informe de                                                                                                    | saldos Estado de ejecución                                                                                                    | Situación a una fecha   | Evolución mensual     | Co                                      | mparación interanual                                                                           | Informe de                                               | e crédito vinculante                                                           | Estado de aplici»         | E, 🕐         |
| Indique las acotad  * Ejercicio Clasificación Fundonali Clasificación Fundonali Clasificación Económica: Expediente Gestor Tercero | 2017<br>2017<br>14GU - (SIN DESCRIPCIÓN)<br>(Todos los Valores de Columna)<br>(Todos los Valores de Columna)<br>(Todos los Valores de Columna) |                         |                       | >>>>>>>>>>>>>>>>>>>>>>>>>>>>>>>>>>>>>>> | Exclusión Clasificació<br>Exclusión Clasificación<br>Exclusión Clasificación<br>Búsqueda Exact | n Orgánica:<br>n Funcional:<br>Económica:<br>a Orgánica: | Seleccionar Valor<br>Seleccionar Valor<br>Seleccionar Valor<br>No v<br>Aplicar | V<br>Restablecer V        |              |
|                                                                                                    | Selección f                                                                                                    | echa contable           |                       |                                         |                                                                                                |                                                          |                                                                                |                           |              |
|                                                                                                    | Fecha Contab                                                                                                    | le Desde 01/01/2017     | 🖄 Fecha Co            | ntable                                  | Hasta 28/09/2017<br>Aplicar Rest                                                               | ablecer 🗸                                                |                                                                                |                           |              |
|                                                                                                    | Indicar la<br>* Clasificad                                                                                                    | clasificación a la q    | ue mostrar dato       | s y s                                   | ubtotales de la c<br>Aplicar Restab                                                            | iecer 🗸                                                  |                                                                                |                           |              |

Ahora podemos ir a la pestaña de "Informe de Saldos" para ver el resultado de nuestra consulta:

|                                                                                                |                                            | 125 Cone                                                          | xion a Escrito                                                          | rio remoto                                                                                                    |                                                                                                    | and the second                                                                                      | and the second second                                       | and a second                            |                                         | 1                                            |                                              |                                            |       |
|------------------------------------------------------------------------------------------------|--------------------------------------------|-------------------------------------------------------------------|-------------------------------------------------------------------------|----------------------------------------------------------------------------------------------------|----------------------------------------------------------------------------------------------------|----------------------------------------------------------------------------------------------------|-------------------------------------------------------------|-----------------------------------------|-----------------------------------------|----------------------------------------------|----------------------------------------------|--------------------------------------------|-------|
| io-modulo.jsf                                                                                  | ×                                          | Oracle BI Inter                                                   | active Dashboard                                                        | s × +                                                                                                    | ,                                                                                                    |                                                                                                    |                                                             |                                         |                                         |                                              |                                              |                                            | - 6   |
| A universitasxxi                                                                               | .umh.es/analyti                            | cs/saw.dll?Dasl                                                   | hboard                                                                  |                                                                                                    |                                                                                                    | ⊽ C                                                                                                 | Buscar                                                      |                                         |                                         | ☆自                                           | ↓ 俞                                          | 9                                          | 1     |
|                                                                                                | siness In                                  | telligenc                                                         | e                                                                       |                                                                                                    | Buscar Todo                                                                                                    |                                                                                                    | Ι                                                           |                                         | <b>→</b>                                | vanzada                                      | Ayuda 👻 D                                    | esconed                                    | ctar  |
| upuesto Corriente                                                                              | e de Gastos                                | ;                                                                 | Página Inicial                                                          | Catálogo                                                                                                    | Favoritos 👻                                                                                                    | Paneles de                                                                                          | = Control 👻 📔 🧧                                             | Nuevo 🗸   눧                             | Abrir 👻                                 | Conectad                                     | o como Mari                                  | ia Asun                                    | ncion |
| tación Informe de s                                                                            | saldos Esta                                | ido de ejecución                                                  | n Situación a u                                                         | na fecha E                                                                                                    | volución mensua                                                                                                    | l Compa                                                                                             | ración interanual                                           | Informe de créd                         | lito vincul                             | ante Est                                     | ado de apli»                                 |                                            | . 🤇   |
| ,<br>,                                                                                         |                                            |                                                                   |                                                                         |                                                                                                    |                                                                                                    |                                                                                                    |                                                             |                                         |                                         |                                              |                                              |                                            | ן ר   |
|                                                                                                |                                            |                                                                   |                                                                         |                                                                                                    |                                                                                                    |                                                                                                    |                                                             |                                         |                                         |                                              |                                              |                                            |       |
|                                                                                                |                                            |                                                                   |                                                                         |                                                                                                    |                                                                                                    |                                                                                                    |                                                             |                                         |                                         |                                              |                                              |                                            |       |
| tro aplicado:                                                                                  |                                            |                                                                   |                                                                         |                                                                                                    |                                                                                                    |                                                                                                    |                                                             |                                         |                                         |                                              |                                              |                                            |       |
| tervalo fecha contable                                                                         | e: 01/01/20                                | 17 y 28/09                                                        | /2017                                                                   |                                                                                                    |                                                                                                    |                                                                                                    |                                                             |                                         |                                         |                                              |                                              |                                            |       |
| asificación Económica:                                                                         | (Todos los )                               | alores de C                                                       | olumna) Exclui                                                          | las: Ninguna                                                                                                    | a                                                                                                    |                                                                                                    |                                                             |                                         |                                         |                                              |                                              |                                            |       |
| asificación Funcional: (                                                                       | Todos los Va                               | lores de Co                                                       | lumna) Excluida                                                         | s: Ninguna                                                                                                    | -                                                                                                    |                                                                                                    |                                                             |                                         |                                         |                                              |                                              |                                            |       |
| asificación Orgánica: 1                                                                        | 4GU - (SIN D                               | ESCRIPCIÓ                                                         | N) Excluida: Nin                                                        | nuna Búsque                                                                                                    | eda Exacta: No                                                                                                    | ,<br>,                                                                                              |                                                             |                                         |                                         |                                              |                                              |                                            |       |
| opediente Gestor: (To                                                                          | dos los Valo                               | res de Colur                                                      | nna)                                                                    | gana basque                                                                                                    |                                                                                                    |                                                                                                    |                                                             |                                         |                                         |                                              |                                              |                                            |       |
| ercero: (Todos los Va                                                                          | lores de Col                               | umna)                                                             | iiiiu)                                                                  |                                                                                                    |                                                                                                    |                                                                                                    |                                                             |                                         |                                         |                                              |                                              |                                            |       |
|                                                                                                |                                            |                                                                   |                                                                         |                                                                                                    |                                                                                                    |                                                                                                    |                                                             |                                         |                                         |                                              |                                              |                                            |       |
|                                                                                                |                                            |                                                                   |                                                                         |                                                                                                    |                                                                                                    |                                                                                                    |                                                             |                                         |                                         |                                              |                                              |                                            |       |
|                                                                                                |                                            |                                                                   |                                                                         |                                                                                                    |                                                                                                    |                                                                                                    |                                                             |                                         |                                         |                                              |                                              |                                            |       |
| 1                                                                                              |                                            |                                                                   |                                                                         |                                                                                                    |                                                                                                    |                                                                                                    |                                                             |                                         |                                         |                                              |                                              |                                            |       |
| 1                                                                                              |                                            |                                                                   |                                                                         |                                                                                                    |                                                                                                    |                                                                                                    | 4                                                           |                                         |                                         |                                              |                                              |                                            |       |
| 1                                                                                              |                                            |                                                                   | G                                                                       | iastos Corri                                                                                                    | entes - Infor                                                                                                    | me de Sal                                                                                           | dos                                                         |                                         |                                         |                                              |                                              |                                            |       |
| 1                                                                                              |                                            | C. Fu                                                             | G<br>ncional Funciona                                                   | astos Corrie                                                                                                    | entes - Infor                                                                                                    | me de Sal                                                                                           | <b>dos</b><br>nómica - Concepto                             |                                         |                                         |                                              |                                              |                                            |       |
| 1                                                                                              |                                            | C. Fu                                                             | C. Or                                                                   | iastos Corrie<br>al - Programa<br>rgánica Servi                                                                                                    | entes - Inform<br>C. Econo<br>icio- Informe de :                                                                                          | me de Sal<br>ómica Eco<br>saldos                                                                    | dos<br>nómica - Concepto                                    | ×                                       |                                         |                                              |                                              |                                            |       |
| l                                                                                              | Crédito                                    | C. Fur                                                            | C. Or<br>Crédito                                                        | iastos Corri<br>al - Programa<br>rgánica Servi<br>Saldo de                                                                                                    | entes - Inform<br>C. Econo<br>icio- Informe de s<br>Saldo de Crée                                                                         | me de Sal<br>ómica Eco<br>saldos<br>dito                                                            | dos<br>nómica - Concepto                                    | Saldo de                                |                                         | Pagos                                        | Pendiente de                                 | e                                          |       |
| l<br>Drgánica - Servicio<br>14.GU - (SIN                                                       | Crédito<br>Inicial<br>0,00                 | <b>C. Fur</b><br>Crédito Total<br>836.134,63                      | C. Or<br>Crédito<br>Disponible<br>713.022,94                            | iastos Corri<br>al - Programa<br>rgánica Servi<br>Saldo de<br>Reserva<br>0,0                                                                                                    | entes - Inform<br>C. Econo<br>icio-Informe de :<br>Saldo de Crén<br>Retenido                                                              | me de Sal<br>ómica Eco<br>saldos<br>dito<br>60.627,53                                               | dos<br>nómica - Concepto<br>•<br>Saldo de<br>Autorizaciones | Saldo de<br>Compromisos<br>0,00         | 5 0,00                                  | Pagos<br>Netos<br>42.140                     | Pendiente de<br>Pago<br>6.12                 | e<br>35,21                                 |       |
| 1<br>Drgánica - Servicio<br>14.GU - (SIN<br>PESCRIPCIÓN)                                       | Crédito<br>Inicial<br>0,00                 | C. Fur<br>Crédito Total<br>836. 134,63<br>926 124 62              | C. Or<br>Crédito<br>Disponible<br>713.022,94                            | iastos Corrie<br>al - Programa<br>rgánica Servi<br>Saldo de<br>Reserva<br>0,0                                                                                                    | entes - Inform<br>C. Econo<br>icio- Informe de :<br>Saldo de Crén<br>Retenido                                                             | me de Sal<br>ómica Eco<br>saldos<br>dito<br>60.627,53                                               | dos<br>nómica - Concepto<br>T<br>Saldo de<br>Autorizaciones | Saldo de<br>Compromisos<br>0,00         | s<br>0,00                               | Pagos<br>Netos<br>42.140                     | Pendiente de<br>Pago<br>6.18                 | e<br>35,21                                 |       |
| Drgánica - Servicio<br>14.GU - (SIN<br>DESCRIPCIÓN)<br>Total 14 - GERENCIA<br>Suma Total       | Crédito<br>Inicial<br>0,00<br>0,00         | C. Fur<br>Crédito Total<br>836.134,63<br>836.134,63<br>836.134,63 | C. Or<br>Crédito<br>Disponible<br>713.022,94<br>713.022,94              | iastos Corria<br>al - Programa<br>rgánica Servi<br>Saldo de<br>Reserva<br>0,0<br>0,0                                                                                             | entes - Inform                                                                                                    | me de Sal<br>ómica Eco<br>saldos<br>dito<br>60.627,53<br>50.627,53<br>50.627,53                     | dos<br>nómica - Concepto<br>T<br>Saldo de<br>Autorizaciones | Saldo de<br>Compromisos<br>0,00         | s<br>0,00<br><b>0,00</b>                | Pagos<br>Netos<br>42.140<br><b>42.140</b>    | Pendiente de<br>Pago<br>6.18<br>6.18<br>6.18 | e<br>35,21<br><b>85,21</b>                 |       |
| Drgánica - Servicio<br>14.GJ - (SIN<br>VESCRIPCIÓN)<br>Fotal 14 - GERENCIA<br>Suma Total       | Crédito<br>Inicial<br>0,00<br>0,00<br>0,00 | C. Fur<br>Crédito Total<br>836.134,63<br>836.134,63<br>836.134,63 | Crédito<br>Disponible<br>713.022,94<br>713.022,94<br>713.022,94         | Sastos Corri<br>al - Programa<br>rgánica Servi<br>Saldo de<br>Reserva<br>0,0,0,0,0,0,0,0,0,0,0,0,0,0,0,0,0,0,0,                                                                  | entes - Inform<br>C. Econo<br>cicio- Informe de s<br>Saldo de Crér<br>Retenido<br>00<br>00<br>00<br>00<br>00<br>00<br>00<br>00<br>00<br>0 | me de Sal<br>śmica Eco<br>saldos<br>60.627,53<br>50.627,53<br>50.627,53                             | dos<br>nómica - Concepto<br>v<br>Saldo de<br>Autorizaciones | Saldo de<br>Compromisos<br>0,00<br>0,00 | 5<br>0,00<br><b>0,00</b>                | Pagos<br>Netos<br>42.140<br>42.140<br>42.140 | Pendiente de<br>Pago<br>6.18<br>6.18<br>6.18 | e<br>35,21<br><b>35,21</b><br><b>35,21</b> |       |
| d<br>Orgánica - Servicio<br>14.GJ - (SIN)<br>DESCRIPCIÓN)<br>DESCRIPCIÓN<br>Suma Total         | Crédito<br>Inicial<br>0,00<br>0,00<br>0,00 | C. Fu<br>Crédito Total<br>836.134,63<br>836.134,63<br>836.134,63  | Crédito<br>Disponible<br>713.022,94<br>713.022,94                       | iastos Corri<br>al - Programa<br>rgánica Servi<br>Saldo de<br>Reserva<br>0,(<br>0,C<br>0,C<br>0,C<br>0,C                                                                         | entes - Inform<br>C. Econo<br>icio-Informe de s<br>Saldo de Crén<br>Retenido<br>00<br>00<br>00<br>00<br>00<br>00<br>00<br>00<br>00<br>0   | me de Sal<br>śmica Eco<br>saldos<br>dito<br>60.627,53<br>50.627,53<br>50.627,53<br>tar              | dos<br>nómica - Concepto<br>v<br>Saldo de<br>Autorizaciones | Saldo de<br>Compromisos<br>0,00<br>0,00 | 5<br>0,00<br>0,00<br>0,00               | Pagos<br>Netos<br>42.140<br>42.140           | Pendiente de<br>Pago<br>6.12<br>6.18<br>6.18 | e<br>35,21<br><b>15,21</b>                 |       |
| 1<br>Orgánica - Servicio<br>14.GJ - (SIN)<br>DESCRIPCIÓN)<br>Total 14 - GERENCIA<br>Suma Total | Crédito<br>Inicial<br>0,00<br>0,00<br>0,00 | Crédito Total<br>836.134,63<br>836.134,63<br>836.134,63           | Crédito<br>Disponible<br>713.022,94<br>713.022,94                       | iastos Corria<br>II - Programa<br>Ygánica Servi<br>Saldo de<br>Reserva<br>0,0<br>0,0<br>0,0<br>8<br>8                                                                            | entes - Inform<br>C. Econe<br>icio-Informe de :<br>Saldo de Crér<br>Retenido<br>00<br>00<br>00<br>00<br>00<br>00<br>00<br>00<br>00<br>0   | me de Sal<br>śmica Eco<br>saldos<br>dito<br>60.627,53<br>50.627,53<br>50.627,53<br>tar              | dos<br>nómica - Concepto<br>v<br>Saldo de<br>Autorizaciones | ▼ Saldo de Compromisos 0,00 0,00 0,00 0 | 5<br>0,00<br><b>0,00</b><br><b>0,00</b> | Pagos<br>Netos<br>42.140<br>42.140           | Pendiente d<br>Pago<br>6.18<br>6.18          | e<br>35,21<br><b>5,21</b><br><b>5,21</b>   |       |
| 1<br>Orgánica - Servicio<br>14.GJ - (SIN)<br>DESCRIPCIÓN)<br>DESCRIPCIÓN<br>Suma Total<br>1    | Crédito<br>Inicial<br>0,00<br>0,00         | C. Fur<br>Crédito Total<br>836.134,63<br>836.134,63               | Crédito<br>Disponible<br>713.022,94<br>713.022,94                       | iastos Corrii<br>al - Programa<br>gánica Servi<br>Saldo de<br>Reserva<br>0,0<br>0,0<br>8<br>8<br>8<br>8<br>8<br>8<br>8<br>8<br>8<br>8<br>8<br>8<br>8<br>8<br>8<br>8              | entes - Infon<br>C. Econo<br>ido- Informe de :<br>Saldo de Cré-<br>Retenido<br>00<br>00<br>00<br>00<br>00<br>00<br>00<br>00<br>00<br>0    | me de Sal<br>śmica Eco<br>saldos<br>dito<br>60.627,53<br>50.627,53<br>50.627,53<br>tar              | dos<br>nómica - Concepto<br>saido de<br>Autorizaciones      | Saldo de<br>Compromisos<br>0,00<br>0,00 | 5<br>0,00<br>0,00<br>0,00               | Pagos<br>Netos<br>42.140<br>42.140           | Pendiente d<br>Pago<br>6.18<br>6.18<br>6.18  | e<br>35,21<br><b>35,21</b>                 |       |
| 0<br>Orgánica - Servicio<br>14.GJ - (STN<br>DESCRIPCIÓN)<br>Total 14 - GERENCIA<br>Suma Total  | Crédito<br>Inicial<br>0,00<br>0,00         | C. Fur<br>Crédito Total<br>836.134,63<br>836.134,63               | c or<br>crédito<br>Disponible<br>713.022,94<br>713.022,94<br>713.022,94 | iastos Corri<br>I - Programa<br>gánica Servi<br>Saldo de<br>Reserva<br>0,(<br>0,0,0<br>Reserva<br>0,0,0<br>0,0,0<br>Reserva<br>0,0,0<br>0,0,0<br>0,0<br>0,0<br>0,0<br>0,0<br>0,0 | entes - Infor<br>C. Econo<br>icio-Informe de 1<br>Saldo de Créi<br>Retenido<br>20<br>00<br>00<br>00<br>00<br>00<br>00<br>00<br>00<br>00   | me de Sal<br>śmica Eco<br>saldos<br>dito<br>60.627,53<br>50.627,53<br>50.627,53<br>tar<br>me de Sal | dos<br>nómica - Concepto<br>Saldo de<br>Autorizaciones      | Saldo de<br>Compromisos<br>0,00<br>0,00 | 0,00<br>0,00<br>0,00                    | Pagos<br>Netos<br>42.140<br>42.140           | Pendiente d<br>Pago<br>6. 18<br>6.18         | e<br>35,21<br>85,21<br>85,21               |       |

Como podemos ver, sólo nos ha sacado una línea, correspondiente a la orgánica que seleccionamos anteriormente. Si queremos más detalle, utilizaremos los desplegables que tenemos arriba del cuadro. Normalmente será suficiente con seleccionar lo siguiente:

- Clasificación Funcional: Programa (la que viene por defecto)
- Clasificación Económica: Capítulo
- Clasificación Orgánica: Orgánica libre 2 (máximo detalle)

| cio-modulo.jsf                                                                                                    | ×                                                                                                    | Oracle BI Inter                                                                                                    | active Dashboard                                                                                                    | s × +                                                                                                    | -                                                                                                    |                                                                                                    |        |                                              |              |                    |                 |                   |        |
|----------------------------------------------------------------------------------------------------|----------------------------------------------------------------------------------------------------|----------------------------------------------------------------------------------------------------|----------------------------------------------------------------------------------------------------|----------------------------------------------------------------------------------------------------|----------------------------------------------------------------------------------------------------|----------------------------------------------------------------------------------------------------|--------|----------------------------------------------|--------------|--------------------|-----------------|-------------------|--------|
| ) 🗰 🔪 🛞 universitasxx                                                                                                    | i. <b>umh.es</b> /analyti                                                                                                    | cs/saw.dll?Dasl                                                                                                    | nboard                                                                                                    |                                                                                                    |                                                                                                    | ⊽ C <sup>e</sup> Q, <sub>Buscar</sub>                                                                                  |        |                                              | ☆            | Ê                  | +               | â                 | 9      |
| RACLE' Bu                                                                                                    | siness In                                                                                                    | telligenc                                                                                                    | e                                                                                                    |                                                                                                    | Buscar Todo                                                                                                    |                                                                                                    | I      | I                                            | → Avan       | zada /             | Ayuda 🗸         | Desco             | onecta |
| upuesto Corrient                                                                                                    | e de Gastos                                                                                                    | ;                                                                                                    | Página Inicial                                                                                                    | Catálogo                                                                                                    | Favoritos 👻   P                                                                                                    | Paneles de Control 👻 📔                                                                                                 | Nue 🔮  | /o 👻   🛅 Abi                                 | rir 🚽   Co   | onectad            | o como          | Maria A           | sunci  |
| tación Informe de                                                                                                    | saldos Esta                                                                                                    | do de ejecució                                                                                                    | n Situación a u                                                                                                    | ina fecha E                                                                                                    | Evolución mensual                                                                                                    | Comparación interanu                                                                                                   | al Inf | orme de crédito                              | vinculante   | Est                | ado de a        | ıpli »            | H      |
| >                                                                                                    |                                                                                                    |                                                                                                    |                                                                                                    |                                                                                                    |                                                                                                    |                                                                                                    |        |                                              |              |                    |                 |                   |        |
| Itro aplicado:<br>tervalo fecha contab<br>lasificación Económica<br>lasificación Puncional:<br>lasificación Orgánica: 1<br>lasificación Orgánica: 1                                                  | e: 01/01/20<br>(Todos los V<br>Todos los Va<br>4GU - (SIN D                                                                                                    | 17 y 28/09,<br>/alores de Co<br>lores de Co<br>ESCRIPCIÓI                                                                                                    | (2017<br>olumna) Excluid<br>lumna) Excluida<br>() Excluida: Nin                                                                               | das: Ningun<br>as: Ninguna<br>guna Búsqu                                                                                | a<br>eda Exacta: No                                                                                                    |                                                                                                    |        |                                              |              |                    |                 |                   |        |
| Itro aplicado:<br>ntervalo fecha contabi<br>lasificación Económica<br>lasificación Funcional:<br>lasificación orgánica: 1<br>spediente Gestor: (Tr<br>ercero: (Todos los V                           | e: 01/01/20<br>(Todos los V<br>Todos los Va<br>4GU - (SIN D<br>dos los Valo<br>alores de Col                                                                                                    | 17 y 28/09,<br>/alores de C<br>lores de Co<br>ESCRIPCIÓ<br>(ESCRIPCIÓ<br>(ESCRIPC | (2017<br>olumna) Exclui<br>(I) Excluida: Nin<br>nna)                                                                                          | das: Ningun<br>as: Ninguna<br>guna Búsqu<br>Gastos Corri                                                                | a<br>eda Exacta: No<br>ientes - Informe                                                                                    | e de Saldos                                                                                                    |        |                                              |              |                    |                 |                   |        |
| Itro aplicado:<br>Itervalo fecha contab<br>Isaficación Económica<br>Isaficación Funcional:<br>Isaficación Orgánica:<br>Expediente Gestor: (To<br>ercero: (Todos los V                                | e: 01/01/20<br>(Todos los V<br>Todos los Va<br>4GU - (SIN D<br>dos los VN D<br>alores de Col                                                                                                    | 17 y 28/09,<br>/alores de Co<br>IESCRIPCIÓI<br>res de Colur<br>umna)                                                                                                    | (2017<br>olumna) Excluid<br>lumna) Excluida: Nin<br>inna)<br>(<br>ccional Fundon                                                              | das: Ninguna<br>as: Ninguna<br>guna Búsqu<br>Gastos Corri<br>al - Programa                                              | a<br>eda Exacta: No<br>ientes - Informe<br>C. Económi                                                                      | e <b>de Saldos</b><br>i <b>ica</b> Económica - Capítu                                                                  | lo ]   | •                                            |              |                    |                 |                   |        |
| Itro aplicado:<br>Itervalo fecha contab<br>Isaficación Económica<br>Isaficación Funcional:<br>saficación Orgánica: 3<br>expediente Gestor: (To<br>ercero: (Todos los V                               | e: 01/01/20<br>(Todos los V<br>Todos los Va<br>(4GU - (SIN D<br>dos los Valo<br>alores de Col                                                                                                    | 17 y 28/09<br>/alores de C<br>lores de Co<br>ESCRIPCIÓ<br>res de Colur<br>umna)                                                                                                    | (2017<br>olumna) Excluid<br>lumna) Excluid<br>I) Excluida: Nin<br>nna)<br>(<br>actonal Fundon:<br>C. O                                        | das: Ningun<br>ss: Ninguna<br>guna Búsqu<br>Gastos Corri<br>Gastos Corri<br>al - Programa<br>rgánica Orgi               | a<br>eda Exacta: No<br>ientes - Informe<br>C. Económi<br>inica Libre 2 - Inform                                            | e <b>de Saldos</b><br>iica Económica - Capítu<br>me de saldos v                                                        | lo 👔   | -                                            |              |                    |                 |                   |        |
| Itor aplicado:<br>Itervalo fecha contab<br>Isaficación Económica<br>Isaficación Funcional:<br>Isaficación Orgánica:<br>Isaficación Orgánica:<br>Iconómica - Servicio                                 | e: 01/01/20<br>(Todos los V<br>Todos los Va<br>46U - (SIN D<br>dolos los Valo<br>dolos los Valo<br>dolos los Valo<br>dolos los Valo<br>dolos los Valo<br>dolos los Valo<br>dolos los Valo<br>dolos dolos<br>Crédito<br>Inicial | 17 y 28/09<br>(alores de Co<br>lores de Co<br>ESCRIPCIÓ<br>res de Colur<br>umna)<br>C. Fur<br>Crédito Total                                                                                                    | /2017<br>olumna) Excluid<br>lumna) Excluid<br>() Excluida: Nin<br>nna)<br>(<br>ncional Fundon<br>C. O<br>Crédito<br>Disponible                | das: Ningun<br>s: Ninguna<br>guna Búsqu<br>Bastos Corri<br>al - Programa<br>rgánica Orgi<br>Saldo de<br>Reserva         | a<br>eda Exacta: No<br>ientes - Informe<br>inica Libre 2 - Inform<br>Saldo de Crédito<br>Retenido                          | e <b>de Saldos</b><br><b>ica</b> Económica - Capítu<br>me de saldos <b>v</b><br>Saldo de<br>Autorizaciones             | lo 📗   | <ul> <li>Saldo de<br/>Compromisos</li> </ul> | Pago<br>Neto | DS<br>DS           | Pendier<br>Pago | nte de            |        |
| Itro aplicado:<br>Itervalo fecha contab<br>Isaficación Económica<br>Isaficación Funcional:<br>xpediente Gestor: (Tr<br>ercero: (Todos los V<br>Crgánica - Servicio<br>14.GU - (SIN<br>Descriptición) | e: 01/01/20<br>(Todos los V<br>Todos los Va<br>Adou - (SIIN<br>dos los Valo<br>alores de Col<br>Crédito<br>Inicial<br>0,00                                                                                                    | 17 y 28/09<br>(alores de Co<br>lores de Co<br>ESCRIPCIÓ<br>ESCRIPCIÓ<br>res de Colur<br>umna)<br>C. Fur<br>Crédito Total<br>836, 134,63                                                                                                    | /2017<br>olumna) Excluid<br>tumna) Excluid<br>1) Excluida: Nin<br>nna)<br>(<br>ccional Fundoni<br>C. 0<br>Crédito<br>Disponible<br>713.022,94 | das: Ninguna<br>s: Ninguna<br>guna Büsqu<br>Gastos Corrri<br>al - Programa<br>rgánica Orgu<br>Saldo de<br>Reserva<br>0, | a<br>eda Exacta: No<br>entes - Informe<br>e C. Económi<br>ánica Libre 2 - Inform<br>Saldo de Crédito<br>Retenido<br>00 60. | e <b>de Saldos</b><br><b>lica</b> Económica - Capítu<br>me de saldos <b>v</b><br>Saldo de<br>Autorizaciones<br>.627,53 | lo [   | z<br>Saldo de<br>Compromisos                 | Page<br>Neto | os<br>os<br>42.140 | Pendier<br>Pago | nte de<br>6.185,2 | 1      |

**jOJO!** No olvidemos darle al botón "Refrescar" para que nos ejecute la consulta:

| RACLE Business Intellig                                                                                          | lence                 |               | Buscar                | do                     |                                 |                            | Avanza                  | ada Ayud       | a 👻 Desconect          |  |  |
|----------------------------------------------------------------------------------------------------|-----------------------|---------------|-----------------------|------------------------|---------------------------------|----------------------------|-------------------------|----------------|------------------------|--|--|
| supuesto Corriente de Gastos                                                                                     | Página In             | icial Catálog | b   Favoritos 🕇       | Paneles                | de Control 👻 📔                  | Nuevo 👻 📔 🛃                | 🗃 Abrir 👻 ╞ Con         | iectado con    | no <b>Maria Asun</b> o |  |  |
| cotación Informe de saldos Estado de e                                                                           | jecución Situación    | a una fecha   | Evolución mens        | ual Com                | paración interanua              | al Informe de cr           | édito vinculante        | Estado d       | de apli» 🗮             |  |  |
| 4                                                                                                    | C. Funcional Func     | Gastos Col    | rrientes - Inf        | orme de S<br>onómica E | aldos<br>conómica - Capítul     | 0                          |                         |                |                        |  |  |
| C. Orgánica Orgánica Libra 2 - Informe de saldos 💌                                                               |                       |               |                       |                        |                                 |                            |                         |                |                        |  |  |
| Orgánica - Libre 2                                                                                               | Crédito<br>Inicial    | Crédito Total | Crédito<br>Disponible | Saldo de<br>Reserva    | Saldo de<br>Crédito<br>Retenido | Saldo de<br>Autorizaciones | Saldo de<br>Compromisos | Pagos<br>Netos | Pendiente<br>de Pago   |  |  |
| 14.GU.00.01.OT - CONVENIO COLABORACIÓN<br>Y MINISTERIO DE EDUCACIÓNPARA GESTIÓN Y<br>SISTEMA INFORMACIÓN         | DESA. DE              | 0 19.205,40   | 19.205,40             | 0,00                   | 0,00                            | 0,00                       | 0,00                    | 0              | 0,00                   |  |  |
| Total 14.GU.00.01 - (SIN DESCRIPCIÓN)                                                                            | 0,0                   | 0 19.205,40   | 19.205,40             | 0,00                   | 0,00                            | 0,00                       | 0,00                    | 0              | 0,00                   |  |  |
| 14.GU.00.02.AS - Adaptación de la organización<br>sistema de créditos europeos.                                  | docente al 0,0        | 0 14.158,55   | 0,00                  | 0,00                   | 0,00                            | 0,00                       | 0,00                    | 0              | 0,00                   |  |  |
| Total 14.GU.00.02 - (SIN DESCRIPCIÓN)                                                                            | 0,0                   | 0 14.158,55   | 0,00                  | 0,00                   | 0,00                            | 0,00                       | 0,00                    | 0              | 0,00                   |  |  |
| 14.GU.00.04.OT - Convenio de colaboración ent<br>Consejo Superior de Investigaciones Científicas y<br>para la f  | re el 0,0<br>y la UMH | 0 10.781,31   | . 0,00                | 0,00                   | 10.781,31                       | 0,00                       | 0,00                    | 0              | 0,00                   |  |  |
| Total 14.GU.00.04 - (SIN DESCRIPCIÓN)                                                                            | 0,0                   | 0 10.781,31   | 0,00                  | 0,00                   | 10.781,31                       | 0,00                       | 0,00                    | 0              | 0,00                   |  |  |
| 14.GU.00.05.OT - INCORPORACIÓN DEL 50% D<br>FONDOS PROCEDENTES DEL MINISTERIO DE CIU<br>INNOVACIÓN POR LA GESTIÓ | E LOS 0,0<br>ENCIA E  | 0 8.113,10    | 7.610,85              | 0,00                   | 0,00                            | 0,00                       | 0,00                    | 502            | 0,00                   |  |  |
| Total 14.GU.00.05 - (SIN DESCRIPCIÓN)                                                                            | 0,0                   | 0 8.113,10    | 7.610,85              | 0,00                   | 0,00                            | 0,00                       | 0,00                    | 502            | 0,00                   |  |  |
| 14.GU.00.06.CU - GESTIÓN DE ACTIVIDADES GE<br>DESTINADAS A LA FORMACION                                          | ENERALES 0,0          | 0 182.153,08  | 182.153,08            | 0,00                   | 0,00                            | 0,00                       | 0,00                    | 0              | 0,00                   |  |  |
| Total 14.GU.00.06 - (SIN DESCRIPCIÓN)                                                                            | 0,0                   | 0 182.153,08  | 182.153,08            | 0,00                   | 0,00                            | 0,00                       | 0,00                    | 0              | 0,00                   |  |  |
| 14.GU.00.09.OT - ACTIVIDADES INSTITUCIONA<br>PERSONAL UMH                                                        | LES. 0,0              | 0 121,00      | 121,00                | 0,00                   | 0,00                            | 0,00                       | 0,00                    | 0              | 0,00                   |  |  |
| Total 14.GU.00.09 - SIN DESCRIPCIÓN                                                                              | 0,0                   | 0 121,00      | 121,00                | 0,00                   | 0,00                            | 0,00                       | 0,00                    | 0              | 0,00                   |  |  |
| 14.GU.00.11.OT - GASTOS DE LOS SERV DE GES<br>ADMON Y CIENTIFICO-TECN DEL INSTITUTO DE<br>NEUROCIENCIAS          | TION, 0,0             | 0 98.149,04   | 3.932,61              | 0,00                   | 46.393,07                       | 0,00                       | 0,00                    | 41.638         | 6.185,21               |  |  |

Obtenemos nuestro informe al nivel de desglose solicitado:

## **GUARDAR INFORMES**

Para guardar nuestro informe, tendremos que darle al botón "Exportar", que aparece al final:

|                                                                                          |                                                | ve bashbodh   | us A       |                     |            |                  |                    |              |            |           | -    |
|------------------------------------------------------------------------------------------|------------------------------------------------|---------------|------------|---------------------|------------|------------------|--------------------|--------------|------------|-----------|------|
| ) 🗰 👌 🕣 universitasxxi. <b>umh.es</b> /                                                  | analytics/saw.dll?Dashboi                      | ard           |            |                     | ∠ G        | Q Buscar         |                    | 돠            |            | â 9       |      |
| RACLE' Busines                                                                           | s Intelligence                                 |               |            | Buscar Todo         |            | Ι                |                    | → Avanza     | da Ayuda   |           | ctar |
| upuesto Corriente de Ga                                                                  | astos                                          | Página Inicia | I Catálogo | Favoritos 🗸 📔       | Paneles de | Control 👻 📔      | 🕈 Nuevo 👻 📔 눧 Ab   | rir 👻 🕴 Cone | ctado como | Maria Asu | ncio |
| otación Informe de saldos                                                                | Estado de ejecución                            | Situación a   | una fecha  | Evolución mensual   | Compar     | ación interanual | Informe de crédito | vinculante   | Estado de  | e apli» E | = (  |
| SISTEMA INFORMACION                                                                      |                                                |               |            |                     |            |                  |                    |              |            |           |      |
| Total 14.GU.00.01 - (SIN DESC                                                            | RIPCIÓN)                                       | 0,00          | 19.205,40  | 19.205,40           | 0,00       | 0,00             | 0,00               | 0,00         | 0          | 0,00      |      |
| 14.GU.00.02.AS - Adaptación de la<br>sistema de créditos europeos.                       | a organización docente al                      | 0,00          | 14.158,55  | 0,00                | 0,00       | 0,00             | 0,00               | 0,00         | 0          | 0,00      |      |
| Total 14.GU.00.02 - (SIN DESC                                                            | RIPCIÓN)                                       | 0,00          | 14.158,55  | 0,00                | 0,00       | 0,00             | 0,00               | 0,00         | 0          | 0,00      |      |
| 14.GU.00.04.OT - Convenio de co<br>Consejo Superior de Investigacion<br>para la f        | laboración entre el<br>es Científicas y la UMH | 0,00          | 10.781,31  | 0,00                | 0,00       | 10.781,31        | 0,00               | 0,00         | 0          | 0,00      |      |
| Total 14.GU.00.04 - (SIN DESC                                                            | RIPCIÓN)                                       | 0,00          | 10.781,31  | 0,00                | 0,00       | 10.781,31        | 0,00               | 0,00         | 0          | 0,00      |      |
| 14.GU.00.05.OT - INCORPORACIO<br>FONDOS PROCEDENTES DEL MINI<br>INNOVACIÓN POR LA GESTIÓ | ÓN DEL 50% DE LOS<br>STERIO DE CIENCIA E       | 0,00          | 8.113,10   | 7.610,85            | 0,00       | 0,00             | 0,00               | 0,00         | 502        | 0,00      |      |
| Total 14.GU.00.05 - (SIN DESC                                                            | RIPCIÓN)                                       | 0,00          | 8.113,10   | 7.610,85            | 0,00       | 0,00             | 0,00               | 0,00         | 502        | 0,00      |      |
| 14.GU.00.06.CU - GESTIÓN DE AC<br>DESTINADAS A LA FORMACION                              | TIVIDADES GENERALES                            | 0,00          | 182.153,08 | 182.153,08          | 0,00       | 0,00             | 0,00               | 0,00         | 0          | 0,00      |      |
| Total 14.GU.00.06 - (SIN DESC                                                            | RIPCIÓN)                                       | 0,00          | 182.153,08 | 182.153,08          | 0,00       | 0,00             | 0,00               | 0,00         | 0          | 0,00      |      |
| 14.GU.00.09.OT - ACTIVIDADES I<br>PERSONAL UMH                                           | NSTITUCIONALES.                                | 0,00          | 121,00     | 121,00              | 0,00       | 0,00             | 0,00               | 0,00         | 0          | 0,00      |      |
| Total 14.GU.00.09 - SIN DESCE                                                            | RIPCIÓN                                        | 0,00          | 121,00     | 121,00              | 0,00       | 0,00             | 0,00               | 0,00         | 0          | 0,00      |      |
| 14.GU.00.11.OT - GASTOS DE LOS<br>ADMON Y CIENTIFICO-TECN DEL 1<br>NEUROCIENCIAS         | S SERV DE GESTION,<br>INSTITUTO DE             | 0,00          | 98.149,04  | 3.932,61            | 0,00       | 46.393,07        | 0,00               | 0,00         | 41.638     | 6.185,21  |      |
| Total 14.GU.00.11 - (SIN DESC                                                            | RIPCIÓN)                                       | 0,00          | 98.149,04  | 3.932,61            | 0,00       | 46.393,07        | 0,00               | 0,00         | 41.638     | 6.185,21  |      |
| 14.GU.00.12.OT - PROGRAMA DE<br>COMPETITIVIDAD: MEJORA EN LA                             | EXCELENCIA Y<br>GESTIÓN                        | 0,00          | 503.453,15 | 500.000,00          | 0,00       | 3.453,15         | 0,00               | 0,00         | 0          | 0,00      |      |
| Total 14.GU.00.12 - (SIN DESC                                                            | RIPCIÓN)                                       | 0,00          | 503.453,15 | 500.000,00          | 0,00       | 3.453,15         | 0,00               | 0,00         | 0          | 0,00      |      |
| Total 14.GU.00 - GERENCIA                                                                |                                                | 0,00          | 836.134,63 | 713.022,94          | 0,00       | 60.627,53        | 0,00               | 0,00         | 42.140     | 6.185,21  |      |
| Total 14.GU - (SIN DESCRIPCI                                                             | ÓN)                                            | 0,00          | 836.134,63 | 713.022,94          | 0,00       | 60.627,53        | 0,00               | 0,00         | 42.140     | 6.185,21  |      |
| Total 14 - GERENCIA                                                                      |                                                | 0,00          | 836.134,63 | 713.022,94          | 0,00       | 60.627,53        | 0,00               | 0,00         | 42.140     | 6.185,21  |      |
| Suma Total                                                                               |                                                | 0,00          | 836.134,63 | 713.022,94          | 0,00       | 60.627,53        | 0,00               | 0,00         | 42.140     | 6.185,21  |      |
|                                                                                          |                                                |               |            | Refrescar - Exporta | ar         |                  |                    |              |            |           |      |

Nos ofrece varias opciones para guardarlo, seleccionaremos la que más nos convenga (normalmente cualquiera de las dos primeras):

| 98.149,04  | 3.932 61        | 0.00          | 46 393,07       | 0,00 | 0,00 | 41.638 | 6.185,21 |
|------------|-----------------|---------------|-----------------|------|------|--------|----------|
| 503.453,15 | 500.000 🛃       | PDF           | 3,15            | 0,00 | 0,00 | 0      | 0,00     |
| 503.453,15 | 500.000         | Excel 2007+   | 3,15            | 0,00 | 0,00 | 0      | 0,00     |
| 836.134,63 | 713.022 🧕       | Powerpoint 20 | 07+ <b>7,53</b> | 0,00 | 0,00 | 42.140 | 6.185,21 |
| 836.134,63 | 713.022 👩       | Archivo Web ( | mht) 7,53       | 0,00 | 0,00 | 42.140 | 6.185,21 |
| 836.134,63 | 713.022         |               | 7,53            | 0,00 | 0,00 | 42.140 | 6.185,21 |
| 836.134,63 | 713.022         | Datos 🕨       | 7,53            | 0,00 | 0,00 | 42.140 | 6.185,21 |
| E          | Refrescar - Exp | ortar         |                 |      |      |        |          |

PDF:

| St.    | sorolla - stsorol  | la.umhnet.es:4125 - Cor                                                                                                    | exiór              | n a Escri        | itorio re             | moto                   |                                 | 0.00                       |                         | -              |                      | -       | And Personnelling |        | . 🗆 🗙      |
|--------|--------------------|----------------------------------------------------------------------------------------------------|--------------------|------------------|-----------------------|------------------------|---------------------------------|----------------------------|-------------------------|----------------|----------------------|---------|-------------------|--------|------------|
| TA INF | F GCO ORG - Inform | e de Saldos.pdf - Adobe Rea                                                                                                    | ader               |                  | _                     |                        |                                 |                            |                         | _              |                      |         |                   |        | _ & ×      |
| Archiv | o Edición Ver Ve   | ntana Ayuda                                                                                                    |                    |                  |                       |                        |                                 |                            |                         |                |                      |         |                   |        | ×          |
|        | Abrir 🧔            | 🔁 🖻 🖨 🖶                                                                                                    |                    |                  | 1 /                   | 2   [                  | 68,4%                           | -   #                      | =                       |                | Herran               | nientas | Rellenar y        | firmar | Comentario |
|        |                    |                                                                                                    |                    | Gastos C         | orrientes             | - Inform               | e de Salo                       | los                        |                         |                |                      |         |                   |        | <b>_</b>   |
| Ø      |                    | Orgânica - Libre 2                                                                                                    | Crédito<br>Inicial | Crédito<br>Total | Crédito<br>Disponible | Saldo<br>de<br>Reserva | Saldo de<br>Crédito<br>Retenido | Saldo de<br>Autorizaciones | Saldo de<br>Compromisos | Pagos<br>Netos | Pendiente<br>de Pago |         |                   |        |            |
|        |                    | 14.GU.0D.01.OT - CONVENIO<br>COLABORACIÓN ENTRE UMH Y<br>MINISTERIO DE EDUCACIÓNPARA<br>GESTIÓN Y DESA. DE SISTEMA<br>INFORMACIÓN | 0,00               | 19.205,40        | 19.205,40             | 0,00                   | 0,00                            | 0,00                       | 0,00                    | 0              | 0,00                 |         |                   |        |            |
|        |                    | - storolla.umhnet.es:4125 - Conexión a Escritorio remoto                                                                          |                    |                  |                       |                        |                                 |                            |                         |                |                      |         |                   |        |            |
|        |                    | 14.GU.00.02.AS - Adaptación de la<br>organización docente al sistema de<br>créditos europeos.                                     | 0,00               | 14.158,55        | 0,00                  | 0,00                   | 0,00                            | 0,00                       | 0,00                    | 0              | 0,00                 |         |                   |        |            |
|        |                    | Total 14.GU.00.02 - (SIN<br>DESCRIPCIÓN)                                                                                          | 0,00               | 14.158,55        | 0,00                  | 0,00                   | 0,00                            | 0,00                       | 0,00                    | 0              | 0,00                 |         |                   |        |            |
|        |                    | 14.GU.00.04.OT - Convenio de<br>colaboración entre el Consejo<br>Superior de Investigaciones<br>Científicas y la UMH para la f    | 0,00               | 10.781,31        | 0,00                  | 0,00                   | 10.781,31                       | 0,00                       | 0,00                    | 0              | 0,00                 |         |                   |        |            |
|        |                    | Total 14.GU.00.04 - (SIN                                                                                                    | 0.00               | 10,781,31        | 0.00                  | 0.00                   | 10,781,31                       | 0.00                       | 0.00                    | 0              | 0.00                 |         |                   |        |            |

Excel:

| -        | stsorolla - stso    | rolla.umhr      | net.es:412     | 25 - Con    | exión a Esci      | itorio rei   | noto             |                      |                       |                 |                |                    |            | X      |
|----------|---------------------|-----------------|----------------|-------------|-------------------|--------------|------------------|----------------------|-----------------------|-----------------|----------------|--------------------|------------|--------|
| <b>X</b> | 🚽 L) = (H =         | -               |                | INF GCO (   | ORG - Informe     | de Saldos    | [Vista protegi   | da] - Microsoft Exc  | el (Error de activaci | ón de product   | os)            |                    | -          | - 🗗 XX |
| Arc      | hivo Inicio         | Insertar        | Diseño de      | e página    | Fórmulas          | Datos        | Revisar          | Vista                |                       |                 |                | $\diamond$         | <b>0</b> - | J TS   |
| Û        | Vista protegida     | Este archive    | o procede o    | le una ubi  | cación de Inte    | net y podri  | a no ser segu    | ro. Haga clic para o | btener más detalle    | s. Habiliti     | ar edición     |                    |            | ×      |
|          | A1                  | <b>-</b> (*     | f <sub>x</sub> | Gastos      | Corrientes -      | Informe      | de Saldos        |                      |                       |                 |                |                    |            | ~      |
|          |                     |                 |                |             | А                 |              |                  |                      |                       | В               | С              | D                  | 1          |        |
| 1        |                     |                 |                |             |                   |              |                  |                      |                       | Gastos Corri    | entes - Infori | ne de Saldos       |            |        |
| 2        |                     |                 |                |             |                   |              |                  |                      |                       |                 |                |                    |            |        |
| 3        |                     |                 |                |             |                   |              |                  |                      |                       |                 |                |                    |            |        |
| 4        |                     |                 |                |             |                   |              |                  |                      |                       |                 |                |                    |            |        |
| 5        | Orgánica - Libre 2  |                 |                |             |                   |              |                  |                      |                       | Crédito Inicial | Crédito Total  | Crédito Disponible | Saldo de l | Resen  |
| 6        | 14.GU.00.01.OT - CO | DNVENIO COLAE   | IORACIÓN EN    | TRE UMH Y   | MINISTERIO DE E   | DUCACIÓNP/   | ARA GESTIÓN Y D  | ESA. DE SISTEMA INFO | RMACIÓN               | 0,00            | 19.205,40      | 19.205,40          |            | c      |
| 7        | Total 14.GU.00.01 - | (SIN DESCRIPCI  | ÓN)            |             |                   |              |                  |                      |                       | 0,00            | 19.205,40      | 19.205,40          |            | C      |
| 8        | 14.GU.00.02.AS - Ad | laptación de la | organizació    | n docente a | al sistema de cré | ditos europ  | eos.             |                      |                       | 0,00            | 14.158,55      | 0,00               |            | c      |
| 9        | Total 14.GU.00.02 - | (SIN DESCRIPCI  | ÓN)            |             |                   |              |                  |                      |                       | 0,00            | 14.158,55      | 0,00               |            | C      |
| 10       | 14.GU.00.04.OT - Co | onvenio de cola | iboración en   | tre el Cons | ejo Superior de l | nvestigacio  | nes Científicas  | y la UMH para la f   |                       | 0,00            | 10.781,31      | 0,00               |            | c      |
| 11       | Total 14.GU.00.04 - | (SIN DESCRIPCI  | ÓN)            |             |                   |              |                  |                      |                       | 0,00            | 10.781,31      | 0,00               |            | c      |
| 12       | 14.GU.00.05.OT - IN | CORPORACIÓN     | DEL 50% DE     | LOS FONDO   | S PROCEDENTES     | DEL MINISTER | RIO DE CIENCIA I | INNOVACIÓN POR LA    | GESTIÓ                | 0,00            | 8.113,10       | 7.610,85           |            | c      |
| 13       | Total 14.GU.00.05 - | (SIN DESCRIPCI  | ÓN)            |             |                   |              |                  |                      |                       | 0,00            | 8.113,10       | 7.610,85           |            | c      |
| 14       | 14.GU.00.06.CU - G  | ESTIÓN DE ACTIV | /IDADES GEN    | ERALES DES  | TINADAS A LA FO   | RMACION      |                  |                      |                       | 0,00            | 182.153,08     | 182.153,08         |            | c      |
| 15       | Total 14.GU.00.06 - | (SIN DESCRIPCI  | ÓN)            |             |                   |              |                  |                      |                       | 0,00            | 182.153,08     | 182.153,08         |            | C      |
| 16       | 14.GU.00.09.OT - A0 | TIVIDADES INS   | TITUCIONALE    | S. PERSONA  | L UMH             |              |                  |                      |                       | 0,00            | 121,00         | 121,00             |            | c      |
| 17       | Total 14.GU.00.09 - | SIN DESCRIPCIÓ  | ĎN             |             |                   |              |                  |                      |                       | 0,00            | 121,00         | 121,00             |            | C      |
| 18       | 14.GU.00.11.OT - G/ | ASTOS DE LOS SE | RV DE GESTIO   | DN, ADMON   | Y CIENTIFICO-TE   | CN DEL INSTI | TUTO DE NEURO    | CIENCIAS             |                       | 0,00            | 98.149,04      | 3.932,61           |            | c      |